## https://www.gieskubaloia.eus/federazioa/klubak/

Link-ean klubaren erabiltzaile eta pasahitzarekin sartu.

KLUBA: BERA BERA RUGBY TALDEA

| Klubaren datuak | Jardunaldia ikusi | Jokoaren datuak |
|-----------------|-------------------|-----------------|

- Etxeko taldeak, partida hasi baino astebete lehenago, partida jokatuko duten taldeetako kideen lizentzien zerrenda deskargatzeko aukera izango du. 5. Zutabean sartu behar duzue: ikusi lizentziak aukeran.

| NORGEHIAGOKA                                                                                                    | ZELAIA                              | DATA                | ARDURADUNA | AKTA             | DATOS |
|----------------------------------------------------------------------------------------------------|-------------------------------------|---------------------|------------|------------------|-------|
| 103172-> <b>BERA BERA</b> (Kamiseta: AZUL / Galtza: NEGRO) - <b>EGIA ESKUBALOIA</b> (Kamiseta: GORRIA ETA<br>URDINA / Galtza: URDINA) | Pol. Munic. BIDEBIETA<br>(DONOSTIA) | 2022/10/06<br>10:00 | ۵          | Lizentziak ikusi | Ø     |

Horrela, tokiko taldeak jokalarien/teknikarien zerrenda eraman ahal izango du paperean partidara, akta azkarrago bete ahal izateko. (Gehienez 16 jokalari agertuko dira hasierako plantilla horretan. 16 jokalari baino gehiago dituzten taldeek eurek eskuz gehitu beharko lituzkete.)

Hau izango litzateke inprimatu eta partidara eraman ahal izateko txantiloia:

| 2022             | /2023               | INFANT                                 | ILAK eta ALEE | BINAK 202<br>022-23 | 2-23                              | prueb        | a 1                      |       |                                         |              |                   |                             |       |                  |
|------------------|---------------------|----------------------------------------|---------------|---------------------|-----------------------------------|--------------|--------------------------|-------|-----------------------------------------|--------------|-------------------|-----------------------------|-------|------------------|
| <b>a</b> 20      | 22/10/06 ©          | 10:00 Q Pol. N                         | Aunic. BIDEBI | ETA - DON           | IOSTIA                            |              |                          |       |                                         | -            |                   |                             |       |                  |
|                  |                     | 1. zatia   1. tiempo                   |               | 1                   |                                   |              | 2.                       | zatia | 2. tiempo                               | 1            | maier             | ako err                     | altza | a                |
|                  |                     |                                        |               |                     |                                   |              |                          |       |                                         |              | Mesta             | uneo pi                     | nai   |                  |
|                  |                     | Etxekoa   tocof                        |               | 7m jaurtiketa       | k   Lanz. 7m                      |              | Kar                      | pokoa | Visitanle                               |              |                   |                             |       |                  |
|                  | Bota                |                                        | Gal           |                     |                                   | Eata.        |                          |       | Gel                                     |              |                   |                             |       |                  |
|                  |                     | ETXEKO TALDEA   60<br>BERA BE          | ERA           |                     |                                   |              |                          |       | KANPOKO TALDEA   EQU                    | APC USITANTE |                   |                             |       |                  |
| ZKIA.<br>NDM     |                     | ZENA ETA DE TURAK<br>NOMBAS Y ARELUDOS | G             | A 2 2               | oharpesak<br>apper wise<br>D D2 H | ZKIA.        |                          | Г     | IZENA ETA DEITURAK<br>MONISKE MARELADOS | G            | 200<br>300<br>A 2 | pinako se<br>operación<br>2 | D D   | nak<br>Asi<br>D2 |
|                  | BERASTEGI PER       | REZ, AMETS                             |               |                     |                                   | 1            | BELA                     | USTE  | EGUI ARANAGA, LANDER                    | MARTIN       |                   |                             |       |                  |
|                  | HUICI ROMERC        | -CABALLER, UNA                         | AI .          |                     |                                   | 1            | UGA                      | RTE   | SURAYA, IKER                            |              |                   |                             |       | 1                |
|                  | VELASTEGUI CO       | ORTEZ, MATEO                           |               |                     | -                                 | 1            | GAZ                      | TELU  | HUERTA, BITTOR                          | 0            |                   | P                           |       |                  |
|                  | BLANCO PARR         | A OIER                                 |               |                     |                                   |              | GUR                      | UTZE  | AGA GIL, ENEKO                          | V            |                   |                             |       |                  |
|                  | PULIDO AIDO,        | OIER                                   |               |                     |                                   | 1            | XIME                     | INEZ  | BOLUDA, HODEI                           | 11           |                   |                             |       |                  |
|                  | BON GUERRER         | O, JAVIER                              |               |                     | $\wedge$                          | <u> </u>     | CAÑ                      | AS AF | RRILLAGA, MARTIN                        |              |                   |                             |       |                  |
| _                | ALTOLAGUIRR         | SALAVERRIA, UN                         | IAN           |                     |                                   |              | JAUR                     | EGII  | MAZ, ANER                               |              |                   |                             |       | _                |
|                  | BON GUERRER         | O, ADRIAN                              | $- \wedge$    |                     | 1                                 |              | BEN                      | GOEC  | HEA ESNAL, BENAT                        |              |                   | -                           |       |                  |
| -                | ROUX JURADO,        |                                        | $\sim$        |                     |                                   | -            | BEN                      | ROL   | AND ULLEN                               |              | -                 |                             | -     |                  |
|                  | PINTO OKTIZ, P      | MARKEL                                 |               |                     |                                   |              | CATE                     | NAC   | CI AMENIARAR DERU                       |              |                   |                             |       |                  |
| -                | ALISIN SARASU       | A ALEX                                 |               |                     |                                   | -            | IGLE                     | SIASI | ECHANIZ DANEL                           |              |                   | -                           |       | -                |
|                  | GOIKOETXEA A        | LBERDI, URKO                           | _             |                     |                                   | (-           | ZUZU                     | JARR  | EGUI RECONDO. ANDER                     |              |                   |                             |       |                  |
|                  | LOPEZ SAENZ         | IOANES                                 |               |                     | 0                                 | 11           | MUÑ                      | ÍOZ L | OPEZ, ASIER                             |              |                   |                             |       | -                |
|                  | ARZELUS ZIPITI      | RIA, BEÑAT                             |               |                     |                                   | $\sim$       | GAR                      |       | RTIZ, PERU                              |              |                   |                             |       |                  |
|                  | ALZUA GAROÑ         | A, AIMAR                               |               |                     |                                   | 1            | HER                      | NANE  | DEZ URRETABIZKAIA, LUK                  | EN           |                   |                             |       |                  |
|                  | 0                   |                                        |               | 0                   | 1                                 |              |                          |       |                                         |              |                   |                             |       |                  |
| . PRES           | T. GIL DE LA        | VEGA SARA                              |               | 1.12                | 02 12                             | PREST.       |                          | MIKE  | O ZABALA OIER                           |              | ,                 | 2                           | 0 0   | 02               |
| PRES             | T. MACICIOR         | MARIN AJORA                            | $\sim$        |                     |                                   | PREST        | LAG.                     | GOR   | DOBIL MARTIN, ASIER                     |              | -                 |                             |       |                  |
| AGUN             |                     | ~                                      |               |                     |                                   | LAGUN        | 1.                       |       |                                         |              |                   |                             |       | -                |
| DRDEZ<br>DEL     | c                   | 0                                      | $\sim$        |                     |                                   | ORDEZ<br>05L | к.                       |       |                                         |              |                   |                             |       |                  |
|                  | 000000000           |                                        |               |                     |                                   | 1.751.0      |                          |       |                                         |              |                   |                             |       |                  |
| ELIGAN<br>LINEPA | ON DE CAMPO         |                                        |               |                     |                                   | Nº UCPA      | 200 260<br>200<br>8/1012 | ~     |                                         |              |                   |                             |       |                  |
| EPAIL            | EA                  |                                        |               |                     |                                   | FEDER        | AZIOA                    | -     |                                         |              |                   |                             |       |                  |
| EPAIL            | EA                  |                                        |               |                     |                                   | FEDER        | AZIOA                    | +     |                                         |              |                   |                             |       |                  |
| RONO             | GRI<br>METRATZAILEA |                                        |               |                     |                                   | FEDER        | AZIDA.                   | -     |                                         |              |                   |                             |       |                  |
| DHAR-P           | HARTZAILEA          |                                        |               |                     |                                   | FEDER        | AZIOA                    |       |                                         |              |                   |                             |       |                  |
|                  | NO.06               |                                        |               |                     |                                   | FROERIS      | NOW .                    |       |                                         |              |                   |                             |       |                  |

- Partidaren egunetik hasita 7 eguneko epean, akta egiteko aukera egongo da. Epe horretan, akta aldatu ahal izango da, baldin eta kanpoko taldeak sinatu ez badu edo 7 eguneko epea igaro ez bada.

Akta aldatzeko 5. zutabean sartzen garenean, lehenengo urratsean sartuko gara:

|                                           |             | NORGEHIAGOKA                                    |                                      | ZELAIA                              | DATA                | ARDURADUNA | AKTA        | DATOS |
|-------------------------------------------|-------------|-------------------------------------------------|--------------------------------------|-------------------------------------|---------------------|------------|-------------|-------|
| 103172-> <b>BERA I</b><br>Galtza: URDINA) | BERA (Kamis | eta: AZUL / Galtza: NEGRO) - <b>EGIA ESKUB/</b> | ALOIA (Kamiseta: GORRIA ETA URDINA / | Pol. Munic. BIDEBIETA<br>(DONOSTIA) | 2022/10/05<br>10:00 | ۵          | Akta aldatu | ľ     |
| 202                                       | 2/2023      | INFANTILES Y ALEVINES 2022-23                   |                                      | prueba 1                            |                     |            |             |       |
| <b>E</b> 20                               | 022-10-05   | 010:00 • Pol. Munic. BIDEBIETA                  |                                      |                                     |                     |            |             |       |
|                                           |             | Acta sin iniciar                                | 🇨 Acta iniciado                      |                                     | 🗹 Acta finaliza     | do         |             |       |

**HASI GABEKO AKTA:** Une horretan, jokalarien dortsalaren zenbakia sartu beharko duzue, eta teknikariei/ofizialak gehitu.

Urrats hori egitean, gorde eta egiteke utz daiteke; adibidez, partidaren egunean bertan pistan egin nahi baduzue.

| Sartuta  | ko dorts | sal kopurua (min:6, max:16): <b>10</b> |     | Sartu | itako dortsal kopurua (min:6, max:16): 10        |    |
|----------|----------|----------------------------------------|-----|-------|--------------------------------------------------|----|
| ZKIA.    |          | IZENA ETA DEITURAK                     |     | ZKIA  | IZENA ETA DEITURAK                               |    |
| 12       | ALTOLA   | GUIRRE SALAVERRIA, UNAI                | ŵ   | 1     | BELAUSTEGUI ARANAGA, LANDER MARTIN               | 1  |
|          | ALZUA    | GAROÑA, AIMAR                          |     | 3     | BENGOECHEA ESNAL, BEÑAT                          | Û  |
| 7        | ARZELU   | IS ZIPITRIA, BEÑAT                     | ŵ   |       | BENITO DE LA CALVA, UNAI                         |    |
|          | AUSIN S  | SARASUA, ALEX                          |     | 5     | CAÑAS ARRILLAGA, MARTIN                          | Ū  |
| 5        | BERAST   | EGI PEREZ, AMETS                       | ŵ   | 11    | CATENACCI AMENABAR, PERU                         | Û  |
| 3        | BLANCO   | D PARRA, OIER                          | ŵ   | 13    | ESCOTO CRUZ, ELVIN JAFETH                        | Ũ  |
| 15       | BON GL   | JERRERO, ADRIAN                        | Ē   |       | GARCIA ORTIZ, PERU                               |    |
| 20       | BON GU   | JERRERO, JAVIER                        | ŵ   | 21    | GAZTELU HUERTA, BITTOR                           | Û  |
|          | GOIKOE   | ETXEA ALBERDI, URKO                    |     |       | GORDOBIL MARTIN, MARCOS                          |    |
| 21       | HUICI R  | OMERO-CABALLER, UNAI                   | ŵ   | 18    | GRAS MIKEO, BEÑAT                                | ũ  |
|          | LOPEZ S  | SAENZ, JOANES                          |     |       | GURUTZEAGA GIL, ENEKO                            |    |
| 9        | PINTO O  | ORTIZ, MARKEL                          | ŵ   | 86    | HERNANDEZ URRETABIZKAIA, LUKEN                   | ũ  |
| 11       | PULIDO   | AIDO, OIER                             | ŵ   | 10    | IGLESIAS ECHANIZ, DANEL                          | ũ  |
| 6        | RAMAJO   | D AGUAYO, MARKEL                       | ŵ   | 7     | JAUREGI AZNAR, AIUR                              | Ť. |
|          | ROUX JU  | URADO, ALAIN                           |     |       | JAUREGI IMAZ, ANER                               |    |
|          | VELAST   | EGUI CORTEZ, MATEO                     |     |       | MUÑOZ LOPEZ, ASIER                               |    |
| Sartuta  | ko dorts | sal kopurua (min:6, max:16): <b>10</b> |     |       | PAGOLA MIKELEITZ, XANTI MARTXELO                 |    |
|          |          |                                        |     |       | RICO ROMANO, JULEN                               |    |
|          |          | 🛨 Gehitu jokalaria                     |     |       | SUSPERREGI URIZAR, HUR                           |    |
|          |          |                                        |     |       | UGARTE GURAYA, IKER                              |    |
| 1.PRESTA | TZAILEA  | GIL DE LA VEGA SARA                    | ŵ   |       | XIMENEZ BOLUDA, HODEI                            |    |
| 2.PRESTA | TZAILEA  | MACICIOR MARIN AIORA                   | ŵ   |       | ZABALA LUJANBIO, ASIER                           |    |
| LAGUNT   | ZAILEA   |                                        |     |       | ZUZUARREGUI RECONDO, ANDER                       |    |
| TALDE A  | RD.      | EGUREN ETXARRI AMAIA                   | ■ 亩 | Sartu | ıtako dortsal kopurua (min:6, max:16): <b>10</b> |    |

| 1.PRESTATZAILEA | MIKEO ZABALA OIER      | ŵ |
|-----------------|------------------------|---|
| 2.PRESTATZAILEA | GORDOBIL MARTIN, ASIER | ŵ |
| LAGUNTZAILEA    |                        |   |
| TALDE ARD.      |                        |   |

- Dortsala jartzean, jokalaria partidan egon dela ulertuko da, eta hutsik geratzen direnak ez dira aktan agertuko.
- Teknikarien eta ofizialen laukian, zakarrontziari ematen bazaio, ezabatu egingo da agertzen dena, eta klubeko beste teknikari edo ofizial bat gehitu ahal izango da, taldekoa ez dena. Kasu horretan, leihoan iruzkin bat gehitu dezakezue, teknikari eta/edo ofizial hori zein ekipokoa den adieraziz.
- Datu guztiak partidan egon diren jokalari/teknikariekin betetzerakoan, azken laukitxoa eman beharko duzue arbitroen datuak betetzeko.

Arbitroen gaiarekin saiatu behar dugu kategoria hauetan arbitratuko duten arbitroen izenak izaten gure datu-basean eta horrela zuek zuzenean gehitu ahal izateko aukera izango duzue. Kontuan izan behar da kategoria horietan, diputazioak denboraldi amaieran PDJ arbitroak dirulaguntza banatzen dutela eta 7 partidatik gora pitatu dituzten arbitroen zerrenda eskatu ohi dutenez informazio hori izatea garrantzitsua da.

Saiatu zerrenda bat bidaltzen datu-basean gehitu ahal izateko, eta gehitu nahi duzuena agertzen ez bada, PDJ ARBITROAn sartzeko aukera izango duzue beti.

Lehen urratsa amaitutzat emateko, datuak berretsi behar dituzue, eta hor hasi ahal izango zarete aktarekin edo, behar izanez gero, editatu.

| FEDERAZIO ORDEZKARIA            | 1.EPAILE               | A            | 2.EPAILEA         | OHAR- | HARTZAILEA    | KRONOMETRATZAILEA  |
|---------------------------------|------------------------|--------------|-------------------|-------|---------------|--------------------|
|                                 | ARBITROS PDJ           | ŵ            |                   |       |               |                    |
| •                               | DATUAK BAIEZTATU       |              |                   |       |               |                    |
| ZELAIKO ORDEZ                   | ZKARIA                 |              | ETXEKO ARDURADUNA |       |               | KANPOKO ARDURADUNA |
|                                 |                        | MACICIOR MAR | IN AIORA          | ~     | GORDOBIL MART | IN, ASIER          |
| ık oraindik ez dira gorde baina | a ondo baieztatu dira. |              |                   |       |               |                    |

## AKTA HASI

Akta egitarako orduan bi aukera daude:

- 1 Jokalarien golak sartzea
- 2 Emaitza soilik sartzea

Lehenengo aukera ez da nahitaezkoa. Baina nahitaezkoa da denbora bakoitzeko emaitzak sartzea. Denbora bakoitzeko emaitzak sartuz gero, programak automatikoki beteko du azken emaitza (hau da, 2. denboraren emaitza).

| ko emaitza | Amaierako | tia             | 2. za   | atia              | 1. za    |
|------------|-----------|-----------------|---------|-------------------|----------|
|            |           | 8               | 14      | 6                 | 12       |
|            |           | (norgehiagokan) |         | 7m jaurtiketak (n |          |
| 8          | 14        | taldea          | Kanpoko | taldea            | Etxeko t |
|            |           | Gol             | Bota    | Gol               | Bota     |
|            |           |                 |         |                   |          |

Aurreko irudian ikus dezakezuen bezala, golak sartu edo ez sartzeko aukera dago.

## <mark>(Horiz markatuta)</mark>

ETXEKO TALDEA KANPOKO TALDEA BERA BERA egia eskubaloia G DIZIPLINAKO ZEHAZPENAK A 2 2 D D2 IT G DIZIPLINAKO ZEHAZPENAK A 2 2 D D2 IT ZKIA IZENA ETA DEITURAK ZKIA IZENA ETA DEITURAK 2 1 BELAUSTEGUI ARANAGA, LANDER MARTIN 3 BLANCO PARRA, OIER 3 BENGOECHEA ESNAL, BEÑAT 3 BERASTEGI PEREZ, AMETS 5 RAMAJO AGUAYO, MARKEL 5 CAÑAS ARRILLAGA, MARTIN 6 ARZELUS ZIPITRIA, BEÑAT 2 7 IAUREGI AZNAR, AIUR 7 1 PINTO ORTIZ, MARKEL 10 IGLESIAS ECHANIZ, DANEL 3 9 2 11 PULIDO AIDO, OIER 11 CATENACCI AMENABAR, PERU 11 PULIDO AIDO, OIER 12 ALTOLAGUIRRE SALAVERRIA, UNAI 13 ESCOTO CRUZ, ELVIN JAFETH 1 15 BON GUERRERO, ADRIAN 4 18 GRAS MIKEO, BEÑAT 21 GAZTELU HUERTA, BITTOR 20 BON GUERRERO, JAVIER 21 HUICI ROMERO-CABALLER, UNAI 86 HERNANDEZ URRETABIZKAIA, LUKEN 1.PRESTATZAILEA GIL DE LA VEGA SARA 1.PRESTATZAILEA MIKEO ZABALA OIER 2.PRESTATZAILEA MACICIOR MARIN AIORA \* 2.PRESTATZAILEA GORDOBIL MARTIN, ASIER \* . TALDE ARD. EGUREN ETXARRI AMAIA \* Taldearen arduraduna norzehiazoka honetarako. \* Taldearen arduraduna norgehiagoka honetarako. AKTA AMAITU GABE GORDE 

Lauki hori aukeratu ezkero, nahitaezkoa izango da bi taldeen golak sartzea.

Dena osatuta daukazuenean, akta amaitu gabe gordetzeko aukera emango dizue. Akta amaitzen denean PDF bat sortuko da behin-behineko aktarekin, kanpoko taldeak sinatzeko zain.

## KANPOKO TALDEA

Kanpoko taldeari bere taldeek azken jardunaldian jokatu dituzten partidak agertuko zaizkio. Kadete, jubenil eta senior kategorietan aktak ikusteko aukera baino ez dute, baina orain, beheragoko kategorietan akta egin ahal izango dute (talde lokala) edo oniritzia eman eta akta sinatu (talde bisitaria).

5. zutabean akta sinatzeko aukera agertzen da.

| NORGEHIAGOKA                                                                                                    | ZELAIA                              | DATA       | ARDURADUNA | AKTA        | DATOS |
|----------------------------------------------------------------------------------------------------|-------------------------------------|------------|------------|-------------|-------|
| 103172-> <b>BERA BERA</b> (Kamiseta: AZUL / Galtza: NEGRO) - <b>EGIA ESKUBALOIA</b> (Kamiseta: GORRIA ETA URDINA /<br>Galtza: URDINA) | Pol. Munic. BIDEBIETA<br>(DONOSTIA) | 2022/10/05 | 4          | Akta sinatu | Ø     |

Bertan sartzean, hurrengo leihoa agertuko da, akta berrikusteko (akta ikusi) eta sinatu edo ez erabakitzeko aukera egongo da.

| Hurrengo akta ontzat e<br>hau baieztatzeko. Best                                                                                                    | emateko, B | ai botoian s | sakatu behar da |
|----------------------------------------------------------------------------------------------------|------------|--------------|-----------------|
| In the second second se | PIA 7 DOT( | oian sakatze | en bada akta    |
| sinaduraren zain gerat                                                                                                    | uko da. 🚺  | Akta ikusi   |                 |
|                                                                                                    |            |              |                 |

Kanpoko taldeak akta onartu eta sinatzen badu, akta behin betikoa izango da.